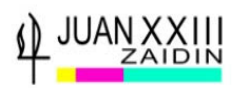

# PASOS PARA REALIZAR LA PEVAU

#### REALIZA TODOS LOS TRÁMITES DESDE UN ORDENADOR, EN OTRO DISPOSITIVO PUEDES TENER PROBLEMAS

El visionado previo de estos vídeos tutoriales te aclarará todos los procesos

https://www.youtube.com/playlist?list=PL9bUmTqTetzaH\_P2bfeEdxEMr53NepSxk

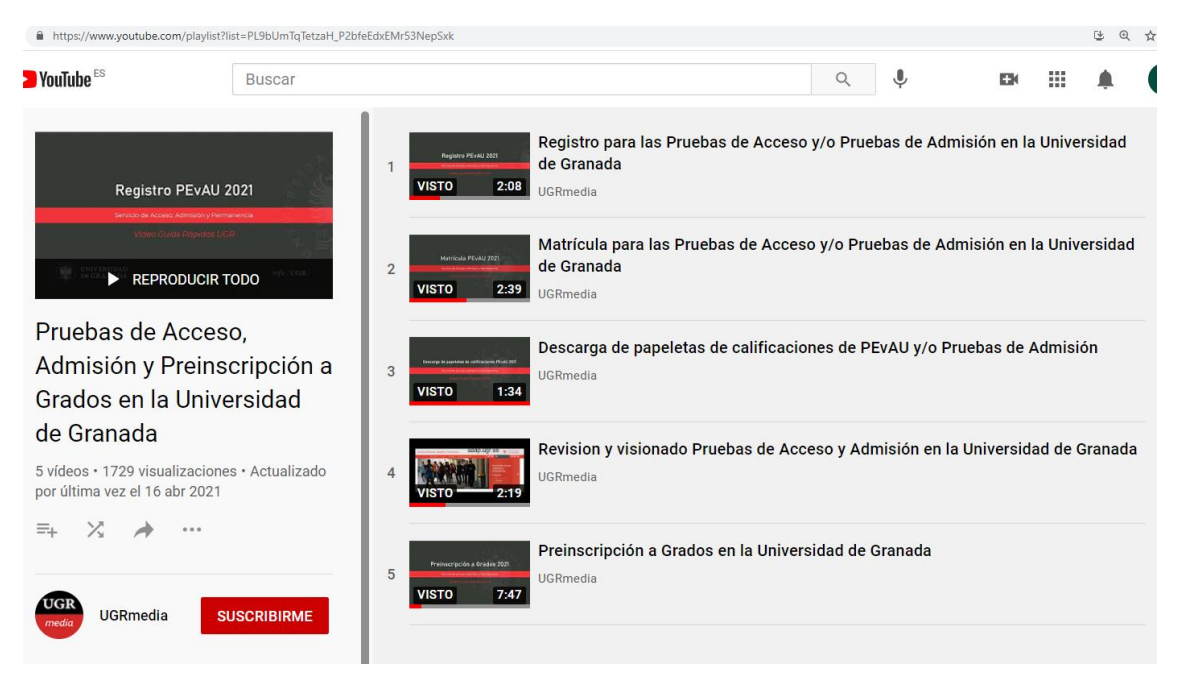

#### **Registro PEvAU**

https://www.youtube.com/watch?v=EnfOozgN2dI&list=PL9bUmTqTetzaH\_P2bfeEdx EMr53NepSxk&index=1&t=33s

**Matricula PEvAU** 

https://www.youtube.com/watch?v=YRO806duU0&list=PL9bUmTqTetzaH\_P2bfeEdxEMr53NepSxk&index=2&t=75s

Descarga papeleta calificaciones PEvAU

https://www.youtube.com/watch?v=XM287cJrP1M&list=PL9bUmTqTetzaH\_P2bfeEd xEMr53NepSxk&index=3

**Revisión y visionado PEvAU** 

https://www.youtube.com/watch?v=Iz4fYXasxD0&list=PL9bUmTqTetzaH\_P2bfeEdxE Mr53NepSxk&index=4

Preinscripción a Grados

https://www.youtube.com/watch?v=Z\_7y7k0Kvk&list=PL9bUmTqTetzaH\_P2bfeEdxEMr53NepSxk&index=5

![](_page_1_Picture_0.jpeg)

# **1-REGISTRO EN LA PEVAU**

**Convocatoria Ordinaria**: del 3 de mayo al 3 de junio de 2021.

**Convocatoria Extraordinaria:** del 29 de junio al 5 de julio de 2021.

Trámite previo e imprescindible, a la formalización definitiva de la matrícula.

Se te asigna el número PIN con el que posteriormente podrás formalizar matrícula, acceder a las notas de PEvAU, solicitar revisión, etc.

Anota dicho número o guarda el email en el que lo recibirás en lugar seguro y accesible.

Se accede a través del enlace:

#### https://oficinavirtual.ugr.es/apli/solicitudPAU/selectividad00-menu.jsp

Aparece esta pantalla:

| U<br>CO                               | NIVERSIDAD DE GRANAE<br>EvAU y Pruebas de Admisio<br>NVOCATORIA Ordinaria - 2 | DA<br>ón<br>2021            |
|---------------------------------------|-------------------------------------------------------------------------------|-----------------------------|
| Instrucciones de las<br>Prueba        | Videotutoriales                                                               | Requisitos del<br>navegador |
|                                       | ÚLTIMOS AVISOS                                                                |                             |
| DNI(sin letra) o<br>Pasaporte:        |                                                                               | Letra DNI:                  |
| PIN:                                  | (SÓLO SI YA SE HA REGIST                                                      | RADO EN ESTA CONVOCATORIA)  |
|                                       | <u>He olvidado mi PIN</u><br><u>Cambio de PIN</u>                             |                             |
| Registro                              |                                                                               |                             |
| Matrícula                             |                                                                               |                             |
| Consulta de Notas                     | Seleccione una o                                                              | opción de menú.             |
| Revisión                              |                                                                               |                             |
| Visionado de Exámenes                 |                                                                               |                             |
| Solicitud Papeletas<br>Calificaciones |                                                                               |                             |

![](_page_2_Picture_0.jpeg)

# 1-Selecciona la opción REGISTRO, introduce TU D.N.I sin la letra y damos a ENTER

![](_page_2_Figure_2.jpeg)

![](_page_3_Picture_0.jpeg)

# 2- Introduce tu fecha de nacimiento

|                      | UNIVERSIDAD DE GR   | ANADA      |  |
|----------------------|---------------------|------------|--|
|                      | CONVOCATORIA Ordina | ria - 2017 |  |
|                      |                     |            |  |
|                      |                     |            |  |
|                      |                     |            |  |
| Fecha de Nacimiento: | AL00000009          | Letra NIF: |  |
| (DD/MM/YYYY)         | 01/01/1999          |            |  |
|                      |                     |            |  |
|                      | /                   |            |  |

**3- Comprueba sin son correctos: DATOS y TU e-mail** (es muy importante ya que es a través del correo electrónico, por el que la Universidad te informará y se pondrá en contacto contigo, así como el envío del número PIN)

|                           |                                           | DA                  | TOS DEL ALUMNO/A                              | Comprobar<br>los datos. |
|---------------------------|-------------------------------------------|---------------------|-----------------------------------------------|-------------------------|
|                           | Nombre                                    | NOM9 APE19 APE29    |                                               | Si existe               |
|                           | DNI                                       | AL0000009           |                                               | algún error,            |
|                           | Familia<br>Numerosa                       | NORMAL              |                                               | ponernos en             |
|                           | Instituto                                 | IES ABYLA           |                                               | contacto con            |
|                           | Sede de<br>examen:                        | SEDE Nº 16: FACULTA | D DE EDUCACIÓN, ECONOMÍA Y TECNOLOGÍA - CEUTA | Alumnos.                |
|                           | Correo<br>corporativo:                    |                     |                                               |                         |
| e <i>-mai</i><br>ecto, lo | <i>il</i> que aparece no<br>o modificamos | ) es                |                                               |                         |

![](_page_4_Picture_0.jpeg)

#### 4- Recibirás un correo en el e-mail indicado, con el número PIN.

![](_page_4_Figure_2.jpeg)

![](_page_5_Picture_0.jpeg)

### 2- MATRICULACIÓN EN LA PEVAU

#### Plazo de Matrícula

Convocatoria Ordinaria: del 28 de mayo al 3 de junio de 2021

(pagos hasta el 7 de junio)

**Convocatoria Extraordinaria**: del 29 de junio al 5 de julio de 2021

(pagos hasta el 6 de julio)

#### RECOMENDACIONES

- Es muy importante **tener claras las materias de las que deseas examinarte antes de realizar la matrícula**. Una vez matriculado, no podrá modificar dicha matrícula.

- Un estudiante **puede matricularse sin conocer sus calificaciones definitivas.** 

-No se puede pagar fuera de plazo.

- MUY IMPORTANTE: El resguardo de solicitud de matrícula sin el pago correspondiente, equivale a NO ESTAR MATRICULADO

#### **MATRICULACIÓN EN PEVAU**

Se accede a través del enlace:

https://oficinavirtual.ugr.es/apli/solicitudPAU/selectividad00-menu.jsp

![](_page_6_Picture_0.jpeg)

# 1-INTRODUCE tu D.N.I., Letra D.N.I y PIN.

## SELECCIONA LA OPCIÓN MATRÍCULA

| Instruccio                                                                                                | nes Prueba                                                                                                    | F                                                                                                    | Requisitos del na                                                                                                    | vegador                                                                                                    |                       |
|----------------------------------------------------------------------------------------------------|----------------------------------------------------------------------------------------------------|----------------------------------------------------------------------------------------------------|----------------------------------------------------------------------------------------------------|----------------------------------------------------------------------------------------------------|-----------------------|
|                                                                                                    | ÛLTIM                                                                                                    | IOS AVISOS                                                                                                    | Lo prime<br>Docume<br>nuestro I                                                                                                    | ro es introdu<br>ento de Ider<br>PIN.                                                                                                    | ucir nues<br>ntidad y |
| Regi<br>Introduzca su dni                                                                                 | stro<br>/pasaparte sin signos o                                                                                                    | de puntuació                                                                                                    | He olvidado r<br>n, sin espacios, sin                                                                                                    | ni PIN<br>letra del NIF                                                                                                    |                       |
|                                                                                                    | /                                                                                                    |                                                                                                    |                                                                                                    |                                                                                                    |                       |
| DNI o<br>Pasaporte:                                                                                       |                                                                                                    | Letra<br>NIF:                                                                                                    | Introduzca<br>su PIN:                                                                                                    |                                                                                                    |                       |
| DNI o<br>Pasaporte:<br>Matrícula                                                                          | Esta opción estar<br>que podrá consu                                                                                                    | Letra<br>NIF:<br>Irá operativa di<br>ultar en la web                                                                                                    | Introduzca<br>su PIN:<br>urante las fechas de s                                                                                                    | solicitud de matricula,<br>nos.ugr.es. Sólo será                                                                                                    |                       |
| DNI o<br>Pasaporte:<br>Matrícula<br>Consulta de Notas                                                     | Esta opción estar<br>que podrá consu<br>accesible una ve<br>seleccionar las n                                                                                                    | Letra<br>NIF:<br>urá operativa du<br>ultar en la web<br>ez realizado el<br>materías a las                                                                                                    | Introduzca<br>su PIN:<br>urante las fechas de s<br>http:serviciodealum<br>REGISTRO. A través<br>que se desea preser                                                                                                    | solicitud de matrícula,<br>nos.ugr.es. Sólo será<br>de esta opción debe<br>ntar, tanto de la Fase                                                                                                    |                       |
| DNI o<br>Pasaporte:<br>Matrícula<br>Consulta de Notas<br>Cambio de PIN                                    | Esta opción estar<br>que podrá consu<br>accesible una ve<br>seleccionar las m<br>General como de<br>públicos, y obter                                                                                                    | Letra<br>NIF:<br>ultar en la web<br>ez realizado el<br>materías a las<br>e la Fase Espec<br>endrá un res<br>go                                                                                                    | Introduzca<br>su PIN:<br>urante las fechas de so<br>http:serviciodealum<br>REGISTRO. A través<br>que se desea preser<br>cífica, podrá realizar e<br>guardo de solicitud                                                                                                 | solicitud de matricula,<br>nos.ugr.es. Sólo será<br>de esta opción debe<br>ntar, tanto de la Fase<br>el pago de los precios<br>de matricula y un                                                                                                |                       |
| DNI o<br>Pasaporte:<br>Matrícula<br>Consulta de Notas<br>Cambio de PIN<br>Visionado de Exámer             | Esta opción estar<br>que podrá consu<br>accesible una ve<br>seleccionar las m<br>General como de<br>públicos, y obte<br>resguardo de pag<br>Su matricula será<br>presentarse a                                                                     | Letra<br>NIF:<br>virá operativa di<br>ultar en la wet<br>ze realizado el<br>materias a las<br>a la Fase Esper<br>endrá un res<br>go.<br>rá efectiva tras<br>las pruebas                                                   | Introduzca<br>su PIN:<br>urante las fechas de so<br>http:serviciodealum<br>REGISTRO. A través<br>que se desea preser<br>cífica, podrá realizar e<br>guardo de solicitud<br>s el pago de los prec<br>aportando su dni                                                    | solicitud de matricula,<br>nos.ugr.es. Sólo será<br>de esta opción debe<br>tar, tanto de la Fase<br>el pago de los precios<br>de matricula y un<br>ios públicos. Deberá<br>u otro documento                                                     |                       |
| DNI o<br>Pasaporte:<br>Matrícula<br>Consulta de Notas<br>Cambio de PIN<br>Visionado de Exámer<br>Revisión | Esta opción estar<br>que podrá consu<br>accesible una ve<br>seleccionar las m<br>General como de<br>públicos, y obte<br>resguardo de pag<br>Su matricula será<br>presentarse a<br>identificativo, y lo<br>periodo de solicit<br>periodo de solicit | Letra<br>NIF:<br>viá operativa di<br>ultar en la wet<br>ez realizado el<br>materias a las<br>la Fase Espei<br>endrá un res<br>go.<br>-<br>-<br>- dectiva tras<br>las pruebas<br>os resguardos<br>tud de matrícu<br>icula. | Introduzca<br>su PIN:<br>urante las fechas de so<br>http:serviciodealum<br>REGISTRO. A través<br>que se desea preser<br>cífica, podrá realizar e<br>guardo de solicitud<br>sel pago de los prec<br>aportando su dni<br>de solicitud de matríc<br>la sólo podrá reimprim | solicitud de matricula,<br>nos.ugr.es. Sólo será<br>de esta opción debe<br>ntar, tanto de la Fase<br>el pago de los precios<br>de matricula y un<br>tios públicos. Deberá<br>u otro documento<br>ula y pago. Fuera del<br>nirse su resguardo de |                       |

#### 2-Automáticamente aparecen tus datos

Si tienes:

- DISCAPACIDAD RECONOCIDA IGUAL O MAYOR DE 33%, y
- Eres FAMILIA NUMEROSA

# Tendrás que Señalar e Indicar el número de:

- -Número de Expediente de Discapacidad
- -Número de Título de Familia Numerosa

![](_page_7_Picture_0.jpeg)

|                                                                                                    | INFORMACIÓN                                                                                                    | RECIBIDA DE SU INST                         | ITUTO      |                                                                                        |
|----------------------------------------------------------------------------------------------------|----------------------------------------------------------------------------------------------------|---------------------------------------------|------------|----------------------------------------------------------------------------------------|
|                                                                                                    | DATO                                                                                                    | S DEL ALUMNO/A                              |            |                                                                                        |
| DNI                                                                                                    | 0ALU000000                                                                                                    | Fecha de<br>Nacimiento                      | 29/09/1993 | Sitonomos                                                                              |
| Nombre                                                                                                    | ALUMNO DE PRUEBA                                                                                                    |                                             |            |                                                                                        |
| Instituto                                                                                                    | MEJORA (TETUAN)                                                                                                    |                                             |            |                                                                                        |
| Sede de<br>Examen                                                                                                    | I.E.E.S. NUESTRA SEÑOR                                                                                                    | A DEL PILAR - TETUAN                        |            | públicos                                                                               |
| Vía de Acceso                                                                                                    | BACHILLERATO                                                                                                    |                                             |            | (Grado de                                                                              |
|                                                                                                    | D                                                                                                    | ISCAPACIDAD                                 |            | Discapacidad                                                                           |
| reconocimiento o<br>gran invalidez; o<br>pensión de jubili<br>servicio o inutilio<br>(En su caso, maro<br>por el organismo o | reconocimiento de incapacidad permanente en grado total, absoluta o<br>gran invalidez; o de pertenecer a clases pasivas con reconocimiento de<br>pensión de jubilación o de retiro por incapacidad permanente para el<br>servicio o inutilidad. |                                             |            | <ul> <li>al 33% o por<br/>ser Familia</li> <li>Numerosa:</li> <li>General o</li> </ul> |
| Número del Expe<br>(ZZZZ)aaa-bbbb-co                                                                                         | ediente de Discapacidad:<br>ccccccc-d                                                                                                    |                                             |            | Especial) hay que marcar la                                                            |
|                                                                                                    | FAM                                                                                                    | ILIA NUMEROSA                               |            | casilla                                                                                |
| (*) Indique el tij<br>matrícula:                                                                                             | po de<br>O Familia Numer<br>O Familia Numer                                                                                                    | osa Régimen General<br>osa Régimen Especial | +          | adecuada.                                                                              |
| Número del Titul<br>Familia Numeros<br>(ZZZZ)aaa-<br>bbbb-cccccccc-d                                                         | o de<br>ja:                                                                                                    |                                             |            |                                                                                        |

# Selecciona COMPROBAR datos de Familia Numerosa y/o Discapacidad

![](_page_8_Picture_0.jpeg)

|                            |                                                                       |                                                                                     | Facha da                                                                |                       |               |  |  |
|----------------------------|-----------------------------------------------------------------------|-------------------------------------------------------------------------------------|-------------------------------------------------------------------------|-----------------------|---------------|--|--|
|                            | DNI                                                                   | DALU000000                                                                          | Nacimiento                                                              | 29/09/1993            |               |  |  |
|                            | Nombre                                                                | ALUMNO DE PRUEBA                                                                    |                                                                         |                       |               |  |  |
|                            | Instituto                                                             |                                                                                     |                                                                         |                       |               |  |  |
|                            | Sede de<br>Examen                                                     | I.E.E.S. NUESTRA SEÑORA DEL                                                         |                                                                         |                       |               |  |  |
|                            | Vía de Acceso                                                         | Vía de Acceso BACHILLERATO                                                          |                                                                         |                       |               |  |  |
|                            |                                                                       | Seleccionado                                                                        |                                                                         |                       |               |  |  |
|                            | Tongo reconocido y                                                    | DISC/                                                                               | APACIDAD                                                                | 106                   | el tipo de    |  |  |
| Una vez                    | reconocimiento de<br>gran invalidez; o de<br>pensión de jubilaci      | incapacidad permanente e<br>pertenecer a clases pasiv<br>ón o de retiro por incapac | n grado total, absolut<br>as con reconocimiento<br>idad permanente para | a o<br>o de<br>o el v | descuento,    |  |  |
| estos                      | servicio o inutilidad<br>(En su caso, marque<br>por el organismo corr | introducir el                                                                       |                                                                         |                       |               |  |  |
| Números, si                | Número del Expedie<br>(ZZZZ)aaa-bbbb-cccce                            | Número de                                                                           |                                                                         |                       |               |  |  |
| querenios                  |                                                                       | CANTO TA                                                                            | NUMEROCA                                                                |                       | Expediente 0  |  |  |
| obtener la                 |                                                                       | FAMILIA                                                                             | NUMEROSA                                                                |                       | el Número     |  |  |
| bonificación,<br>habrá que | (*) Indique el tipo<br>matrícula:                                     | de O Normal<br>Familia Numerosa F<br>Familia Numerosa F                             | Régimen General<br>Régimen Especial                                     |                       | del Título de |  |  |
| pulsar el botón            | Número del Titulo d<br>Familia Numerosa:<br>(ZZZZ)aaa-                | e                                                                                   | +                                                                       |                       | Numerosa.     |  |  |
| DATOS                      | bbbb-ccccccc-d                                                        |                                                                                     |                                                                         |                       |               |  |  |
| DATUS                      |                                                                       |                                                                                     |                                                                         |                       |               |  |  |
|                            | Si quiere acogerse<br>datos comprobánd<br>siguiente botón "Co         |                                                                                     |                                                                         |                       |               |  |  |
|                            | COMPR                                                                 | OBAR DATOS DE FAMILI                                                                | A NUMEROSA Y/O D                                                        | ISCAPACIDAD           |               |  |  |
|                            |                                                                       |                                                                                     |                                                                         |                       |               |  |  |

Si el sistema no puede acreditar la condición de Familia Numerosa, contacta con la Secretaria del Centro, o

# continua con tipo de matrícula Normal y solicita posteriormente la devolución de precios públicos

![](_page_8_Figure_4.jpeg)

![](_page_9_Picture_0.jpeg)

#### **3-SELECCIONA MATERIAS DE LA FASE DE ACCESO**

El sistema habrá SEÑALADO:

-Lengua Castellana y Literatura II

-Historia de España.

# Tienes que elegir desplegando la pestaña:

#### -1ª LENGUA EXTRANJERA

#### -MATERIA DE MODALIDAD.

|                     |                               | INFORMACIÓN RECIBIDA DE SU INSTITUTO |                                   |               |            |  |  |  |
|---------------------|-------------------------------|--------------------------------------|-----------------------------------|---------------|------------|--|--|--|
|                     |                               | DAT                                  | OS DEL ALUMNO/A                   |               |            |  |  |  |
|                     | DNI                           | AL0000009                            | Fecha de<br>Nacimiento            | 01/01/1999    | Aparecerán |  |  |  |
| Esta casilla        | Nombre                        | NOM9 APE19 APE29                     |                                   | los datos que |            |  |  |  |
| aparecerá           | Instituto                     | IES ABYLA                            |                                   | va            |            |  |  |  |
| marcada,            | Sede de<br>Examen             | SEDE Nº 16: FACULTAD                 | comprobamos                       |               |            |  |  |  |
| salvo para<br>los   | Situaciones<br>Especiales     | NINGUNA                              | en el                             |               |            |  |  |  |
| estudiantes         | Vía de Acceso                 | BACHILLERATO                         |                                   |               | Registro.  |  |  |  |
| de CFGS o<br>Meiora | SELECCIÓN DE MATERIAS - PEBAU |                                      |                                   |               |            |  |  |  |
| Mojora              |                               |                                      |                                   |               |            |  |  |  |
|                     | X III                         |                                      | LENGUA CASTELLANA Y LITERATURA II |               |            |  |  |  |
|                     |                               |                                      | 1 <sup>a</sup> Lengua Extranjera  |               |            |  |  |  |
|                     | DERALI                        |                                      | Inglés                            |               |            |  |  |  |
|                     | PEDAU                         |                                      | Tercer Ejercic                    | io            |            |  |  |  |
|                     |                               |                                      | Historia de Espa                  | ña            |            |  |  |  |
|                     |                               |                                      | Materia de Moda                   | lidad         |            |  |  |  |
|                     |                               |                                      | Matemáticas I                     | 1             |            |  |  |  |

![](_page_10_Picture_0.jpeg)

#### **4-SELECCIONA MATERIAS FASE DE ADMISIÓN**

Esta parte es VOLUNTARIA.

Puedes elegir hasta 4 materias para examinarte.

NO TIENES QUE VOLVER A ELEGIR LA MATERIA DE MODALIDAD POR LA QUE TE EXAMINAS EN LA FASE DE ACCESO, aunque esta también te puntúe en la fase de Admisión.

|       | SE                                                                                                    | ELECCIÓN                                                                                          | DE MATERIAS - PRI                                                                                                    | UEBA DE ADMIS                                                                                                    | IÓN                                                                                                    |
|-------|----------------------------------------------------------------------------------------------------|---------------------------------------------------------------------------------------------------|----------------------------------------------------------------------------------------------------|----------------------------------------------------------------------------------------------------|----------------------------------------------------------------------------------------------------|
|       |                                                                                                    |                                                                                                   | Pri                                                                                                    | mera Materia                                                                                                    |                                                                                                    |
|       |                                                                                                    |                                                                                                   |                                                                                                    |                                                                                                    | *                                                                                                    |
|       |                                                                                                    |                                                                                                   | Seg                                                                                                    | unda Materia                                                                                                    |                                                                                                    |
|       | Drucha da Admiri                                                                                                    | 60                                                                                                |                                                                                                    |                                                                                                    | Υ.                                                                                                    |
|       | Prueba de Admisi                                                                                                    |                                                                                                   | Ter                                                                                                    | cera Materia                                                                                                    |                                                                                                    |
|       | T                                                                                                    |                                                                                                   |                                                                                                    |                                                                                                    | -                                                                                                    |
|       | /                                                                                                    |                                                                                                   | Cu                                                                                                    | arta Materia                                                                                                    |                                                                                                    |
|       |                                                                                                    |                                                                                                   |                                                                                                    |                                                                                                    | *                                                                                                    |
| 1     |                                                                                                    |                                                                                                   |                                                                                                    |                                                                                                    |                                                                                                    |
|       |                                                                                                    | INC                                                                                               | QUE O CONFIRME                                                                                                    | SUS DATOS                                                                                                    |                                                                                                    |
| 1     | Correo<br>Electrónico:                                                                                                    | DANIELMG                                                                                          | @UGR.ES                                                                                                    | cado de notas )                                                                                                    |                                                                                                    |
| 1     | Teléfono Móvil:                                                                                                    | 66699900                                                                                          | 0                                                                                                    | ado de notas.y                                                                                                    |                                                                                                    |
|       | Los datos personales re<br>datos personales, acadé<br>con las cesiones previst<br>Avda. del Hospicio, s/n, f<br>15/1999, de 13 de dicien | cogidos serán i<br>micos y adminis<br>as legalmente. f<br>lospital Real, 18<br>lobre, de Protecci | ncorporados y tratados en el ficher<br>trativos de los alumnos de la Univer<br>1 órgano responsable del fichero e<br>071 Granada". De todo lo cual se in<br>on de Datos de Carácter Personal. | o le Alumnos, cuya finalidad<br>isidato de Granada para la g<br>s la "Secietaria General de l<br>forma en complimiento del a | d es el almacenamiento de<br>estión de sus expedientes,<br>la Universidad de Granada,<br>rtículo 5 de la Ley Orgánica |
| lay   | que marcar                                                                                                    |                                                                                                   |                                                                                                    | mor                                                                                                    |                                                                                                    |
| ara   | habilitar la                                                                                                    |                                                                                                   | SIGUIENTE                                                                                                    |                                                                                                    |                                                                                                    |
| elec  | cción de las                                                                                                    |                                                                                                   |                                                                                                    |                                                                                                    |                                                                                                    |
| nate  | rias de la                                                                                                    |                                                                                                   |                                                                                                    |                                                                                                    |                                                                                                    |
| Prije | ha de Admisión                                                                                                    |                                                                                                   |                                                                                                    |                                                                                                    |                                                                                                    |
| luc   | ou de Aumision                                                                                                    |                                                                                                   |                                                                                                    |                                                                                                    |                                                                                                    |

Comprueba tus DATOS y Modifica si es necesario:

-CORREO ELECTRÓNICO

-TELÉFONO MÓVIL

Ya tenemos hecha toda la selección y pasamos a la siguiente pantalla pulsando SIGUIENTE

![](_page_11_Picture_0.jpeg)

# 5-PANTALLA DE CONFIRMACIÓN DE MATRÍCULA

Revisa por última vez todas las materias elegidas.

# Si estás conforme pulsa SIGUIENTE, ya no podrás modificar

|                    | CONVOCATORI                                          | A Ordinaria                                           | IMPORTANTE       |
|--------------------|------------------------------------------------------|-------------------------------------------------------|------------------|
| Para complet       | Aún no ha finaliz<br>tar el proceso deberá pulsa     | zado su solicitud.<br>ir el botón "SIGUIENTE". A p    | artir de ese     |
| mome               | nto su solucitud quedará g                           | rabada y NO PODRA modific                             | arla.            |
|                    | DATOS DEL                                            | . Alumno/a                                            |                  |
| Nombre             | NOM9 APE19 APE29                                     |                                                       |                  |
| DNI                | AL0000009                                            |                                                       |                  |
| Instituto          | IES ABYLA                                            |                                                       |                  |
| Sede de<br>examen: | SEDE Nº 16: FACULTAD DE EDUC                         | ACIÓN, ECONOMÍA Y TECNOLOGÍA - CEU                    | ТА               |
| Vía de acceso:     | BACHILLERATO                                         |                                                       |                  |
|                    | MATERIAS SEI                                         | ECCIONADAS                                            | _                |
|                    | MATERIAS SEI                                         |                                                       | DATUDA II        |
|                    | Primer Ejercicio:                                    |                                                       | INCLÉS           |
| PEBAU              | Tercer Ejercicio:                                    |                                                       | A                |
|                    | Materia de Modalidad                                 | MATEMÁTICAS II                                        |                  |
|                    | Primera Materia:                                     | BIOLOGÍA                                              |                  |
| Prueba de          | Segunda Materia:                                     | OUÍMICA                                               |                  |
| Admisión           | Tercera Materia:                                     | DIBUJO TÉCNICO II                                     | 1                |
|                    | Cuarta Materia:                                      | GEOLOGÍA                                              |                  |
|                    | PRECIOS PÚBLIC                                       | OS A SATISFACER                                       | evisamos una últ |
| Importe:           | 117.5€                                               |                                                       |                  |
|                    |                                                      |                                                       | vez y puisarilos |
|                    | STOU                                                 |                                                       | SIGUIENTE        |
|                    | 51301                                                |                                                       |                  |
|                    | Advance he finalized                                 | de en estadout                                        |                  |
| Para completa      | Aun no na finalizad<br>ar el proceso deberá pulsar ( | el botón "SIGUIENTE". A parti                         | r de ese         |
| momen              | to su solucitud quedará gra                          | bada y NO PODRÁ modificarla                           | a.               |
|                    |                                                      |                                                       |                  |
|                    | DATOS DEL A                                          | LUMNO/A                                               |                  |
| Nombre             | NOM9 APE19 APE29                                     |                                                       |                  |
| DNI                | AL0000009                                            |                                                       |                  |
| Sede de            | firmar eu colicitud de matricula. NO DODA            |                                                       | 2                |
| Via de ac          | Service of a selection of manifolia. Ho I ODIAL      | and an and a consponent of a contract of the contract |                  |
|                    |                                                      | Aceptar Cancelar                                      |                  |
|                    |                                                      |                                                       |                  |
|                    | Primer Ejercicio:                                    | LENGUA CASTELLANA Y LITERATI                          |                  |
| PEBAU              | Tercer Fiercicio                                     | HISTORIA DE ESDAÑA                                    |                  |
|                    | Materia de Modalidad:                                | MATEMÁTICAS JI                                        |                  |
|                    | Primera Materia:                                     | BIOLOGÍA                                              |                  |
| Prueba de          | Segunda Materia:                                     | QUÍMICA                                               |                  |
| Admisión           | Tercera Materia:                                     | DIBUJO TÉCNICO II                                     |                  |
|                    | Cuarta Materia                                       | GEOLOGÍA                                              |                  |
|                    |                                                      |                                                       |                  |
|                    |                                                      |                                                       |                  |
| Importe            | PRECIOS PÚBLICOS                                     | S A SATISFACER                                        |                  |

![](_page_12_Picture_0.jpeg)

#### 6- GENERAR RESGUARDO y CARTA DE PAGO

Te aparecerá una **pantalla** desde la que **se generan los documentos**:

#### -RESGUARDO DE MATRÍCULA DE LA PEVAU

#### -PAGO de la Matrícula:

a) En EFECTIVO, Selecciona CARTA DE PAGO

#### b) Con TARJETA, Selecciona PAGO CON TARJETA

Este resguardo lo deberá aportar junto con el justificante de pago en el momento de las pruebas.

En caso de ser Familia Numerosa de Categoría Especial está exento de pago y sólo tendrá que presentar el resguardo de SOLICITUD de matrícula durante las pruebas.

En caso de tener alguna discapacidad está exento de pago y sólo tendrá que presentar el resguardo de SOLICITUD de matrícula durante las pruebas.

Si quiere pagar de forma electrónica, pulse PAGO CON TARJETA.

**ES MUY IMPORTANTE**, pues los días de Examen deberéis llevar tanto el Resguardo como el Justificante de Pago.

|                | PRECIOS PÚBLICOS A SATISFACER |               |
|----------------|-------------------------------|---------------|
| Nombre         | NOM9 APE19 APE29              | Desde esta    |
| DNI            | AL0000009                     | pantalla      |
| Emisora:       | 01818002                      | imprimimos el |
| Sufijo         | 500                           | RESGUARDO     |
| Referencia:    | 0150151448079                 | y elegimos la |
| Identificación | 060617                        | forma de pago |
| Importe:       | 117,50 €                      | interese.     |
| CARTA          | PAGO RESGUARDO PAGO CON TAR   | JETA          |

![](_page_13_Picture_0.jpeg)

#### 7- RESGUARDO MATRÍCULA DE LA PEVAU

**IMPRIME el Resguardo de Matrícula**, tienes que llevarlo todos los días que te examines en la PEvAU

![](_page_13_Picture_3.jpeg)

#### RESGUARDO DE SOLICITUD DE MATRÍCULA PARA LA PE<sub>V</sub>AU Y PRUEBA DE ADMISIÓN

Convocatoria Ordinaria 2020

Lugar de examen Sede nº 16: FACULTAD DE EDUCACIÓN, ECONOMÍA Y TECNOLOGÍA

D.N.I.: AL00000009 Nombre: NOM9 APE19 APE29 Centro: IES ABYLA Referencia de Pago: 01501514480 Tipo P.P.: NORMAL : 117,5 Euros. Vía de Acceso: Bachillerato Aquí lo importante es comprobar la SEDE de examen. La sede de este resguardo es en la que, en todo caso, hay que presentarse.

![](_page_13_Figure_9.jpeg)

COMPRUEBE QUE TODOS LOS DATOS DEL RESGUARDO SON CORRECTOS.

#### \*INCOMPATIBILIDAD HORARIA:

En caso de incompatibilidad horaria, en el horario previsto se realizará el examen de la materia que figura en primer lugar en el calendario oficial. Los exámenes de las otras materias se realizarán en el horario reservado para los casos de incompatibilidad de acuerdo con la programación que determine la Comisión Coordinadora Interuniversitaria de Andalucía, la cual se dará a conocer durante los días de celebración de las pruebas en la dirección http://www.juntadeandalucia.es/economiainnovacionyciencia/sguit/

LOS EXÁMENES DE INCOMPATIBILIDAD HORARIA SE REALIZARÁN EN SU SEDE Nº 16: FACULTAD DE EDUCACIÓN, ECONOMÍA Y TECNOLOGÍA EL MIÉRCOLES 14/06/2017 EN HORARIO DE TARDE

![](_page_14_Picture_0.jpeg)

#### 8- OPCIÓN CARTA DE PAGO. PAGO EN EFECTIVO.

**Imprime la CARTA DE PAGO**. Podrás ingresar en cualquier sucursal de *BANKIA, Caja Rural de Granada, Cajasur, Unicaja o Banco de Santander*.

### TIENES QUE LLEVAR LA CARTA DE PAGO TODOS LOS DÍAS DE LA PEVAU

| Universidad<br>de Granada<br>OTROS PRECIOS PÚBLICOS<br>EJERCICIO: 2017 | Universidad<br>de Granada<br>OTROS PRECIOS PÚBLICOS<br>EJERCICIO: 2017 |
|------------------------------------------------------------------------|------------------------------------------------------------------------|
| Periodo de Pago Emisora Referencia Ident. IMPORTE(EU)                  | Periodo de Pago Emisora Referencia Ident. IMPORTE(EU)                  |
| 03/03/2017,06/06/2017 01818002 500 01501514480 79 060617 117,50        | 03/03/2017,06/06/2017 01818002 500 01501514480 79 060617 117,50        |
|                                                                        |                                                                        |
| CENTRO: SECCION DE ALUMNOS (015)                                       | CENTRO: SECCION DE ALUMINOS (015)                                      |
| NOMBRE: APE19 APE29, NOM9                                              | NOMBRE: APE19 APE29, NOM9                                              |
| <i>D.N.I</i> AL00000009                                                | D.N.I AL00000009                                                       |
| CONCEPTO .: PRUEBAS DE ACCESO(06)                                      | CONCEPTO .: PRUEBAS DE ACCESO(06)                                      |
| P.ACCESO +4 ASIG. (J) (JPAC4)                                          | P.ACCESO +4 ASIG. (J) (JPAC4)                                          |
| PAC:MAT, IN5, CTX, CHI+PAD:BIO, DTE, GOL, QUI                          | PAC:MAT, IN5, CTX, CHI+PAD:BIO, DTE, GOL, QUI                          |
| TOTAL À INGRESAR (Euros): 117,50<br>Granada, a 03 de Marzo de 2017     | TOTAL À INGRESAR (Euros): 117,50<br>Granada, a 03 de Marzo de 2017     |
| Pagar en BMN, CAJA RURAL DE<br>GRANADA o CAJASUR.                      | FECHA DE LAS PRUEBAS: 13, 14 y 15 de Septiembre de 2016<br>            |

# **IMPORTANTE:** HASTA QUE NO EFECTUES EL PAGO DE LA PEVAU, NO ESTARÁS MATRICULADO.

- Precios públicos ordinarios:
  - **PEvAU**: 58.70 €.
  - Prueba/s de Admisión: 14.70 € x número de materias de las que se examina.
- Precios públicos para beneficiarios familia numerosa:
  - De categoría **general**: ..... Reducción del 50%.
  - De categoría **especial**: ..... Exentos de pago.
  - Por Discapacidad igual o mayor 33%: Exentos de pago.

![](_page_15_Picture_0.jpeg)

#### **IMPORTANTE:**

Los/as alumnos/as que tengan exención total de precios públicos bien por *Familia Numerosa de categoría especial*, o *Discapacidad* deberán acceder y seguir el mismo proceso de matriculación que FINALIZARÁ con la impresión del Resguardo de Matrícula de la PEvAU y de la CARTA DE PAGO, con importe de 0 Euros, quedando ya matriculados

#### 9-OPCIÓN PAGO CON TARJETA

# **IMPORTANTE:** HASTA QUE NO EFECTUES EL PAGO DE LA PEVAU, NO ESTARÁS MATRICULADO

| CUIGRANADA ECAJAMURCIA "SA NOSTRA"         |                                                    |
|--------------------------------------------|----------------------------------------------------|
|                                            |                                                    |
|                                            |                                                    |
| Resultado de consulta de recibo / Resultat | de consulta de rebut                               |
|                                            | Universidad De Granada                             |
| Fecha / Data :                             |                                                    |
| Número Emisora / Número Emissora :         | 01818002                                           |
| Sufijo / Sufixe :                          | 500                                                |
| Referencia / Referència :                  | 0150151448079                                      |
| Identificación / Identificació :           | 060617                                             |
| Import:                                    | 117,50 EUR (19.550 PTA )                           |
| El pago no ha<br>El pagament no            | sido efectuado todavía<br>ha estat efectuat encara |
| Pagar por/Pag                              | ar per: Tarjeta/Targeta                            |
|                                            |                                                    |
| Una vez realizado el pag                   | o puisando el boton                                |
| TARJETA, es fundame                        | ntal IMPRIMIR EL                                   |
| REGUARDO DE PAGO co                        | omo <b>iustificante</b> que                        |
| habrá que presentar en la                  | Sodo do ovamon                                     |
| nabra que presentar en la                  | Seue de examen.                                    |

TIENES QUE LLEVAR EL JUSTIFICANTE DE PAGO TODOS LOS DÍAS DE LA PEVAU

![](_page_16_Picture_0.jpeg)

#### **10- CALIFICACIONES**

Las calificaciones las podrás consultar a través del

enlace que has utilizado para Registro y Matrícula PEvAU:

https://oficinavirtual.ugr.es/apli/solicitudPAU/selectividad00-menu.jsp

![](_page_16_Figure_5.jpeg)

Como siempre, introducir D.N.I, la LETRA, y el PIN

SELECCIONAR CONSULTA DE NOTAS

![](_page_17_Picture_0.jpeg)

#### **11- GENERACIÓN DE CERTIFICADO DE NOTAS PEVAU**

Si has obtenido la calificación de APTO, puedes descargarte la **papeleta de** calificaciones firmada digitalmente.

La puedes obtener a través del enlace que has utilizado para Registro y Matrícula PEvAU:

#### https://oficinavirtual.ugr.es/apli/solicitudPAU/selectividad00-menu.jsp

![](_page_17_Figure_5.jpeg)

![](_page_18_Picture_0.jpeg)

| nisión a la Univer                                                                   | sidad                                                                                                    | intediatamente un certificado relativo a su persona de calificaciones de proebas de acceso y de                                                                                                    |
|--------------------------------------------------------------------------------------|----------------------------------------------------------------------------------------------------|----------------------------------------------------------------------------------------------------|
| Todos los camp                                                                       | os son obligatorios                                                                                                    | Comprobamos nuestros datos personales                                                                                                    |
| Solicitante                                                                          |                                                                                                    |                                                                                                    |
| - DNI                                                                                |                                                                                                    |                                                                                                    |
| <ul> <li>Nombre</li> </ul>                                                           |                                                                                                    |                                                                                                    |
| <ul> <li>1er Apellio</li> </ul>                                                      | lo                                                                                                    |                                                                                                    |
| <ul> <li>2nd Apelli</li> </ul>                                                       | do                                                                                                    |                                                                                                    |
| <ul> <li>Correo Ele</li> </ul>                                                       | ctrónico                                                                                                    |                                                                                                    |
| Convocato                                                                            | rias                                                                                                    |                                                                                                    |
| <ul> <li>Convocato</li> </ul>                                                        | ria                                                                                                    | Escoja una convocatoria                                                                                                    |
|                                                                                      |                                                                                                    |                                                                                                    |
|                                                                                      | Información                                                                                                    | básica sobre protec                                                                                                    |
| Responsable                                                                          | Información<br>UNIVERSIDAD DE G                                                                                                    | básica sobre protec<br>IRANADA Elegimos la convocatoria que deseemos                                                                                                    |
| Responsable<br>Legitimación                                                          | Información<br>UNIVERSIDAD DE G<br>Cumplimiento de ob<br>ejercicio de poderes<br>consentimiento, que                                                                                                    | básica sobre protec<br>IRANADA<br>Dilgaciones legales, para el cumplimiento de misiones realizada en interés público o en el<br>públicos conferidos a la UGR, así como cuando la finalidad del tratamiento requiera su<br>habrá de ser prestado mediante una clara acción afirmativa                                                                                                    |
| Responsable<br>Legitimación<br>Finalidad                                             | Información<br>UNIVERSIDAD DE G<br>Cumplimiento de ob<br>stanticio de poderas<br>consentimiento, que<br>La finalidad del trata<br>UGR. Los datos de c<br>tratados de forma co                                                                                            | básica sobre protec<br>IRANADA<br>Dilgaciones legales, para el cumplimiento de misiones realizada en interés público o en el<br>públicos conferidos e la UGR, así como cuando la finalidad del tratamiento requiera su<br>habrá de ser prestado mediante una clara acción afirmativa<br>amiento de los datos corresponde a cada una de las actividades de tratamiento que realiza la<br>arráctor personal que se puderan incorporados a la correspondiente actividad de tratamiento titularidad                                                                                                    |
| Responsable<br>Legitimación<br>Finalidad<br>Destinatarios                            | Información<br>UNIVERSIDAD DE G<br>Cumplimiento de ob<br>ejercicio de poderes<br>consentimiento, que<br>La finalidad del trata<br>UGR. Los datos de c<br>tratados de forma co<br>Enviamos la s                                                                           | básica sobre protect<br>RANADA<br>Dilgaciones legales, para el cumplimiento de misiones realizada en interés público o en el<br>publicos conferidos a la UGR, así como cuando la finalidad del tratamiento requiera su<br>habrá de ser prestado mediante una clara acción afirmativa<br>amiento de los datos corresponde a cada una de las actividades de tratamiento que realiza la<br>arácter personal que se pudieran recobar directamente de la persona interesada serán<br>onfidencial y quedarán incorporados a la correspondiente actividad de tratamiento titularidad<br>solicitud<br>arán los datos personales a terceros, salvo que esté así previsto por la ley.                                                                                                    |
| Responsable<br>Legitimación<br>Finalidad<br>Destinatarios<br>Derechos                | Información<br>UNIVERSIDAD DE G<br>Cumplimiento de ob<br>ejercicio de poderes<br>consentimiento, que<br>la finalidad del trata<br>tratados de forma co<br>Enviamos la s<br>tal y como se explici                                                                         | básica sobre protector<br>IRANADA<br>Iligaciones legales, para el cumplimiento de misiones realizada en interés público o en el<br>públicos conferidos a la UGR, ali como cuando la finalidad del tratamiento público o en el<br>públicos conferidos a la UGR, ali como cuando la finalidad del tratamiento preguiera su<br>sobra de ser prestado mediante una clara acción afirmativa<br>amiento de los datos corresponde a cada una de las actividades de tratamiento que realiza la<br>carácter personal que se pudieran recabar directamente de la persona interesada serán<br>onfidencial y quadarán incorporados a la correspondiente actividad de tratamiento titularidad<br>colicitud<br>a arán los datos personales a terceros, salvo que esté así previsto por la ley.<br>a en la información adicional |
| Responsable<br>Legitimación<br>Finalidad<br>Destinatarios<br>Derechos<br>Información | Información<br>UNIVERSIDAD DE G<br>Cumplimiento de ob<br>ajercicio de poderes<br>consentimiento, que<br>La finalidad del trate<br>UGR. Los detos de c<br>tratedos de forma co<br>Enviamos la s<br>tal y como se explici<br>Puede consultar la ir<br>http://secretariagen | básica sobre protector<br>RANADA<br>Digaciones legales, para el cumplimiento de misiones realizada en interés público o en el<br>publicos conferidos a la UGR, así como cuando la finalidad del tratamiento requiera su<br>to babra de ser prestado mediante una clara acción afirmativa<br>amiento de los datos corresponde a cada una de las actividades de tratamiento que realiza la<br>confidencial y quedarán incorporados a la correspondiente actividad del tratamiento titularidad<br>colicitud<br>arán los datos personales a terceros, salvo que esté así previsto por la ley.<br>a en la información adicional<br>mormación adicional y detallada sobre protección de datos<br>prosticional de sobre protección de datos                                                                              |

![](_page_18_Figure_2.jpeg)

![](_page_19_Picture_0.jpeg)

Si surge alguna incidencia a lo largo de los procesos contacta con: Servicio Acceso, Admisión y Permanencia: 958 243023/242023/241736 Secretaria del Centro Juan XXIII-Zaidín: secretaria@juanxxiiizaidin.com Orientadora Centro Juan XXIII-Zaidín: pbascon@juanxxiiizaidin.com D. Juan Bernal: jmbernal@juanxxiiizaidin.com